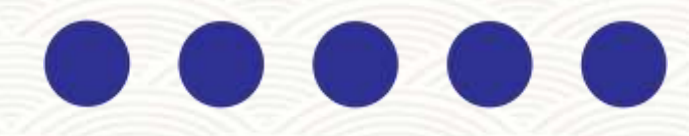

# MANUAL FOR STUDENT

NATS Creditization by BOPT(ER)

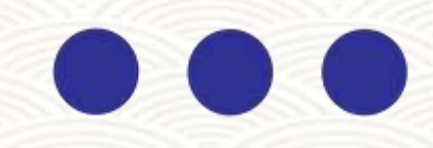

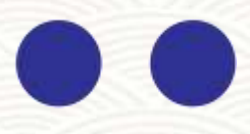

## Student Enrollment Process

1. First, after entering the NATS Creditization website, you need to click on 'Student Enrollment' on the left side of the page or click on <u>'Student</u>' in the menu bar and then click on <u>'Enroll'</u>

|                          | → +91 81005 03582                                                     | U Tuesday, Novem                                                                        | nber 5, 2024 11                                | :54:36 AM                             |        |                              |                                       |                                                    |
|--------------------------|-----------------------------------------------------------------------|-----------------------------------------------------------------------------------------|------------------------------------------------|---------------------------------------|--------|------------------------------|---------------------------------------|----------------------------------------------------|
|                          | NATS CON NATS CON NATS                                                | IATS Creditiza                                                                          | tion / NAT                                     | 'S श्रेयकरण                           | ьу     | BOARD<br>Ministry<br>An Auto | OF PRACT<br>of Education<br>nomous Bo | ICAL TRAINING<br>on, Government<br>ody of Departme |
|                          | HOME A                                                                | BOUT BOPTER                                                                             | NITTTR                                         | ESTABLISHMENT                         | ~ sт   | UDENT ~                      | SUPPORT                               | CONTACT                                            |
| ILLMEN T                 |                                                                       | NATS Creditzatio                                                                        | n, is a credit-b                               | ased certification p                  | platfo | LOGIN                        |                                       | 25.                                                |
| NT ENRO                  |                                                                       |                                                                                         |                                                |                                       |        | > ENR                        | DLL                                   |                                                    |
| STUDE                    | NAT                                                                   | <b>IS CRE</b>                                                                           | DITI                                           | ZATI                                  | 0      | N                            |                                       |                                                    |
| GISTRATION               | NAT                                                                   | rs श्रेय                                                                                | करण                                            | Т                                     |        |                              |                                       |                                                    |
| <b>ESTABLISHMENT REG</b> | We are to<br>of <b>NATS</b><br>certification<br>evaluate<br>Enroll to | thrilled to ann<br><b>Creditzation</b><br>tion platform<br>apprentices<br>day, complete | ounce th<br>, a credit<br>designe<br>e the cou | ne launch<br>-based<br>d to<br>urses. |        |                              |                                       |                                                    |
|                          |                                                                       |                                                                                         |                                                |                                       |        |                              |                                       |                                                    |

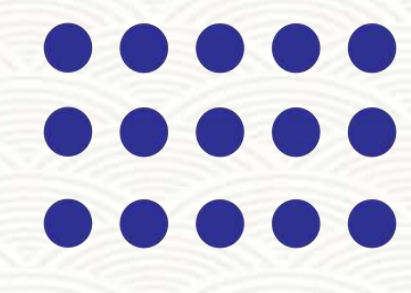

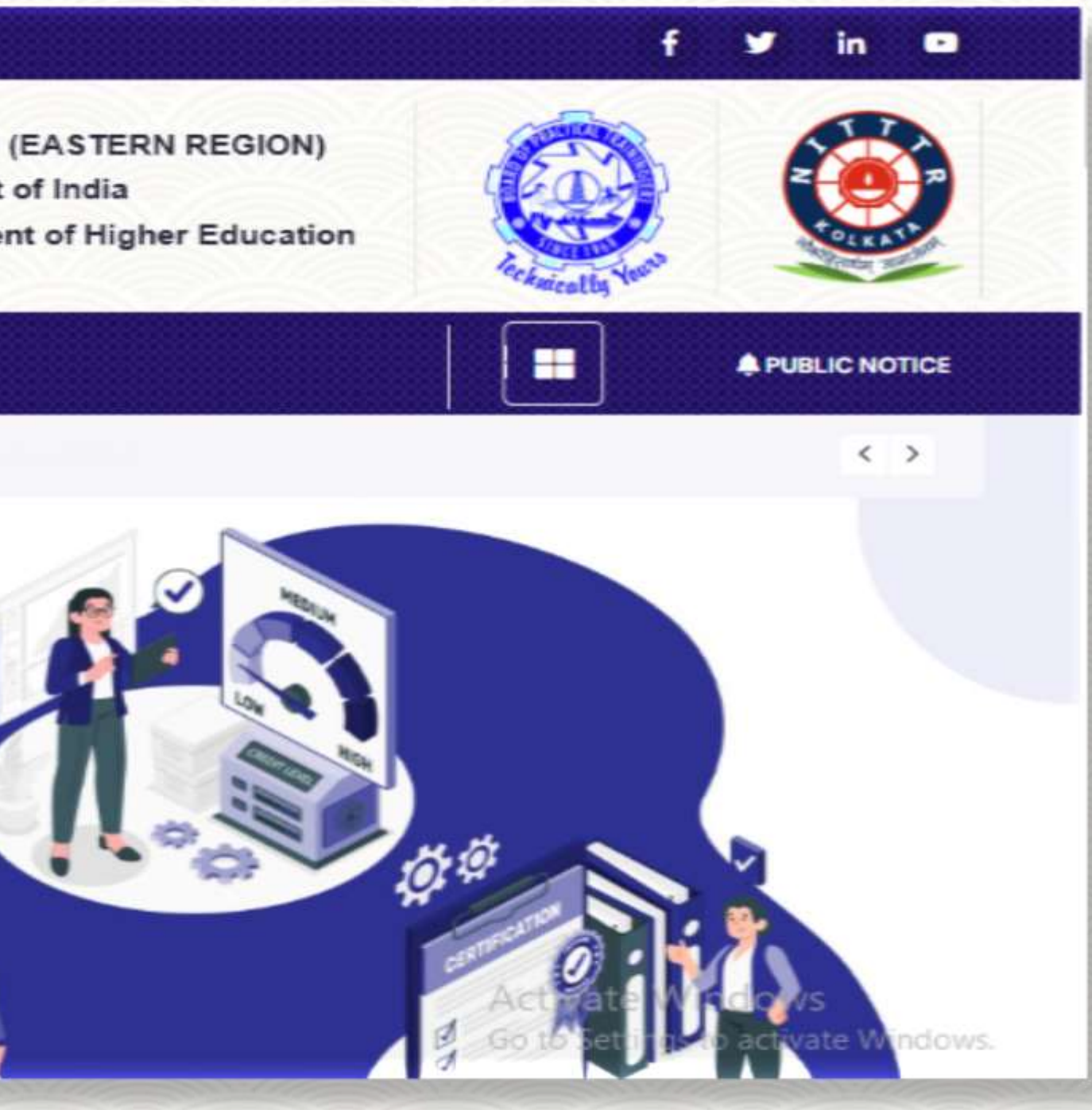

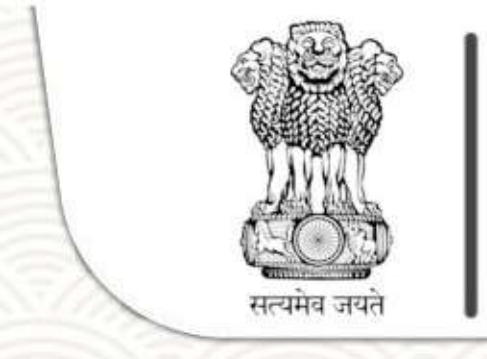

## **BOARD OF PRACTICAL TRAINING (EASTERN REGION)**

Ministry of Education, Government of India

An Autonomous Body of Department of Higher Education

| 🚦 Home 🔺 Lo     | ogin                   |                                                                               |
|-----------------|------------------------|-------------------------------------------------------------------------------|
| Registration    | 🕷 - Candidate Re       | gistration                                                                    |
|                 | Welcome                | e to the NATS Creditization Enrollment Process. Please Answer the below Quest |
| My Name is      | Name                   | and I have successfully completed my NATS Apprenticeship Traini               |
| I would like to | Enroll myself in the N | Please fill out this field.<br>ATS Creditization Portal.                      |

- 2. Clicking on 'Enroll' will open the form above. After entering your name and clicking outside the field, additional fields will open in that form.
- 3. You need to fill in the other fields along with the enrollment number and contract number. Then, clicking outside the fields will open additional fields.
- 4. You need to select the training start date and choose the training duration accordingly.
- 5. Based on the training start date, if you enter the correct training duration, you will be eligible to enroll as a student. However, if you enter the duration incorrectly, a notification will be displayed saying, 'Sorry! You are not eligible to enroll in this NATS Creditization Programme.

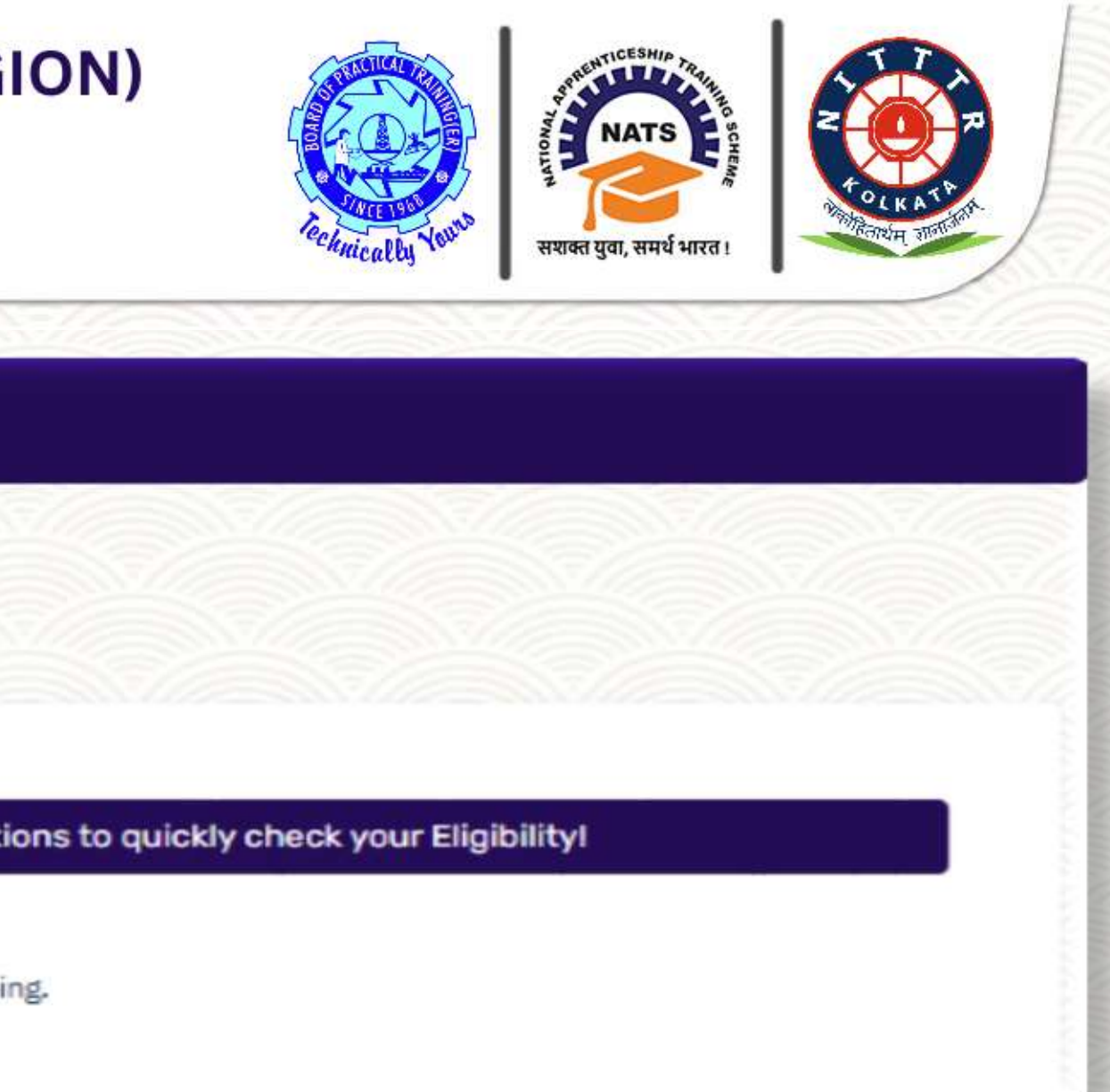

#### 6. After correctly entering the training start date and duration, you need to verify the email ID and mobile number.

- 7. you need to set a Password.
- 8. Click on Submit

|                                                                                                    | TESTING                                                                                |                                | and I have so                        | uccessfully completed my NATS    | S Apprentice  | eship Training. |
|----------------------------------------------------------------------------------------------------|----------------------------------------------------------------------------------------|--------------------------------|--------------------------------------|----------------------------------|---------------|-----------------|
| I would like to E                                                                                                    | inroll myself in the                                                                   | NATS Creditization             | Portal.                              |                                  |               |                 |
| My Enrollment N                                                                                                    | Number is                                                                              | ERWBE12345                     | and I underv                         | went the Training with the Estab | lishment      | _               |
| on the Apprentic                                                                                                    | ceship Course as                                                                       |                                | Course Name                          |                                  | *             | My Contract Num |
| I started training                                                                                                    | g on                                                                                   | 01-Mar-2023                    | •                                    | for a duration of                | 18 1          | lonths          |
|                                                                                                    |                                                                                        |                                |                                      |                                  |               |                 |
| Congratsl You<br>Let's get Sta<br>* Primary Email                                                                      | u are eligible to e<br>arted,<br>LID                                                   | enroll.                        |                                      |                                  |               |                 |
| Congratsl You<br>Let's get Sta<br>* Primary Email<br>khanmdnadim                                                       | u are eligible to e<br>arted,<br>LID<br>10010@gmail.com                                | enroll.                        |                                      | OTP Will be Re-V                 | erified at St | ubmit           |
| Congrats! You<br>Let's get Sta<br>* Primary Email<br>khanmdnadim<br>By providing your Email                            | u are eligible to e<br>arted,<br>LID<br>h0010@gmail.com<br>al ID, you understand fully | enroll.                        | communication to your Email Address. | OTP Will be Re-Ve                | erified at Si | ubmit           |
| Congrats! You<br>Let's get Sta<br>* Primary Email<br>khanmdnadim<br>By providing your Email<br>* Mobile No             | u are eligible to e<br>arted,<br>LID<br>h0010@gmail.com<br>H ID, you understand fully  | enroll.                        | communication to your Email Address. | OTP Will be Re-Vi                | erified at St | ubmit           |
| Congratsl You<br>Let's get Sta<br>* Primary Email<br>khanmdnadim<br>By providing your Ema<br>* Mobile No<br>8450844129 | u are eligible to e<br>arted,<br>LID<br>h0010@gmail.com                                | that it will be used to send a | communication to your Email Address. | © OTP Will be Re-Vi<br>Send OTP  | erified at S  | ubmit           |

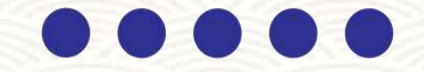

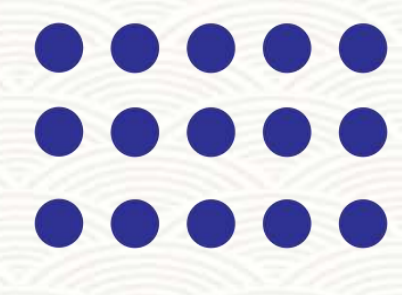

RADICAL MINDS TECHNOLOGIES PVT LTD (EBRPAP000362) \*

nber was

ERWBC36985

Activate Windows Go to Settings to activate Windo

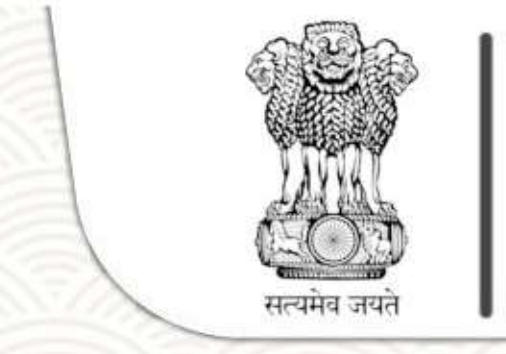

## **BOARD OF PRACTICAL TRAINING (EASTERN REGION)**

Ministry of Education, Government of India

An Autonomous Body of Department of Higher Education

#### Candidate Dashboard - Dashboard

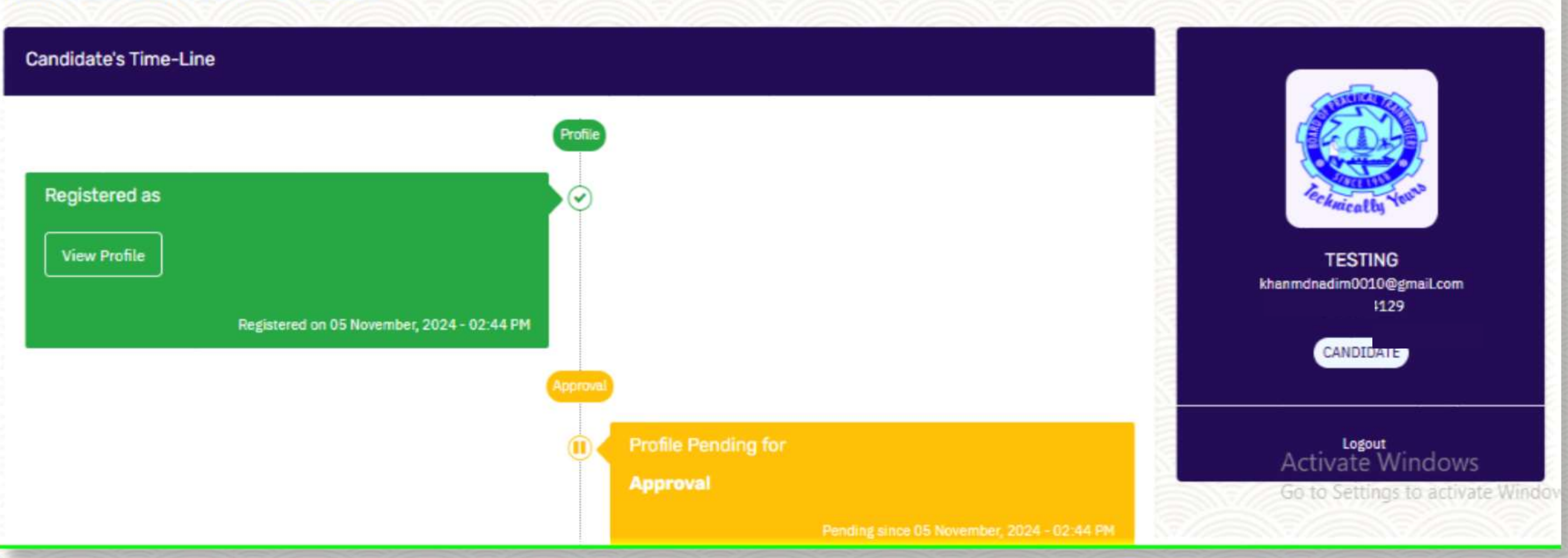

\*\*After submitting the application form, you will be redirected to the dashboard, like that. which will show 'Your profile is pending for approval.'

\*\*After the administration approves, you will be able to log in to the profile.

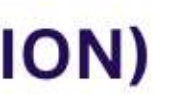

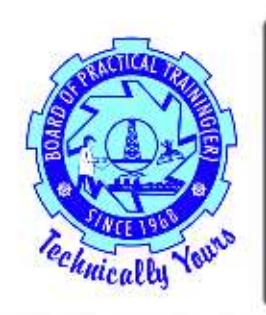

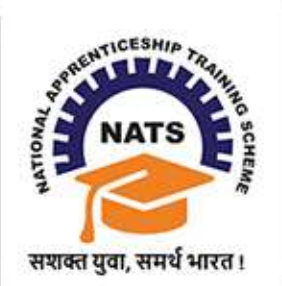

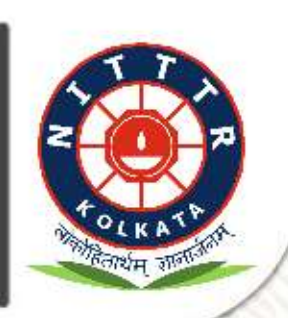